全國繳費網\_電腦版\_晶片金融卡繳費(需先備妥晶片金融卡及讀卡機)\_使用說明:

<mark>STEP1</mark>:進入全國繳費網 https://ebill.ba.org.tw,點選「保險費/勞工退休金」,選擇「國民年金保險費」。

e-Bill 全國繳費網 ::: | 網站導覽 | 問題與協助 | 自我環境檢測 | 繳費限額 Safe | Ouick | Convenient Q、請輸入關鍵字 費用搜尋 送出 100 11 熱門專區 即查即繳專區 電信費 信用卡費 交通費 公用事業費 政府機關相關費用 瓦斯費 繳納貸款 保險費/勞工退休金 醫療住院費用 報名訓練費 學雜費 住戶管理費 揭款費用 會費/規費 其他費用

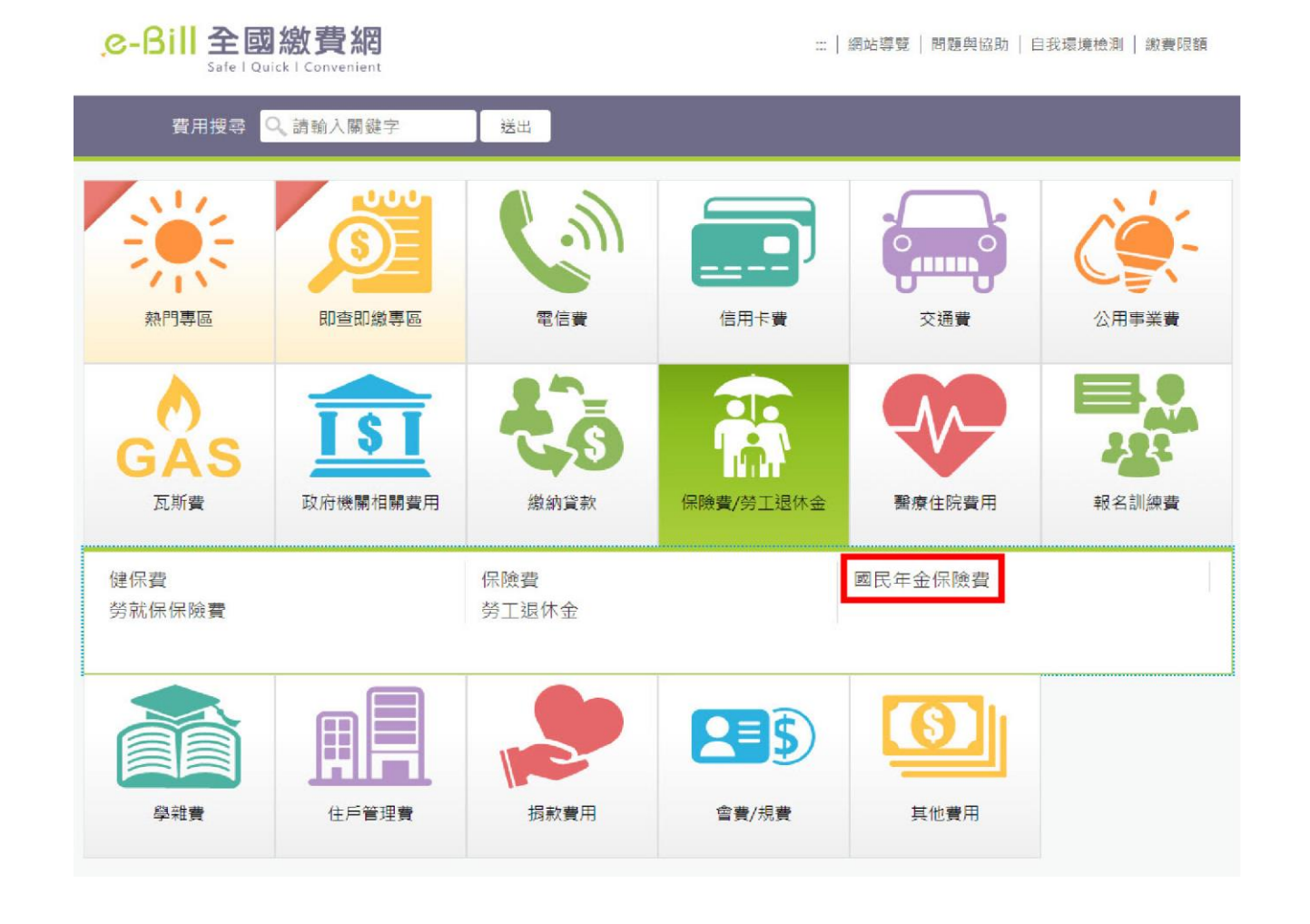

STEP2: 輸入國民年金繳款單的「銷帳編號」、「繳款金額」, 按下「確認送出」。

| <mark>。C-Bill 全國繳費網</mark><br>Safe   Quick   Convenient                  | ::: 回首頁   網站導覽   問題與協助   自我環境檢測   繳費限額   費用搜尋 🍳 |
|--------------------------------------------------------------------------|-------------------------------------------------|
| ● 國民年金保險費                                                                |                                                 |
| <mark>금 相關說明</mark><br>1. 流程進度 : 輸入繳費資訊 > 確認頁 > 繳費交易結果<br>2. *表示該欄位為必填欄位 |                                                 |
| = 國民年金保險費輸入頁面                                                            |                                                 |
| <mark>* 銷帳編號</mark> 1570 - <b>★★★★★</b> - <b>★★★★★</b> - <b>8243</b>     | <u>帳單範例</u>                                     |
| 身分證號                                                                     | 選擇以晶片金融卡繳款者無需輸入                                 |
| * 繳款金額<br>2084                                                           | 總費限額                                            |
| 手續費說明 非約定活期性存款帳戶繳款·附<br>使用晶片金融卡·手續費 3 元                                  | 忠徽本人帳單・手續費3元                                    |
| 注意事項 本繳費網不適用疫情期間減免A                                                      | TM跨行轉帳手續費措施·本交易如有手續費·仍須自行負擔。                    |
| 回上一頁                                                                     | 確認送出                                            |

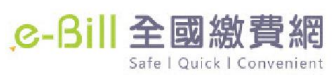

::: 回首頁 網站導覽 問題與協助 自我環境檢測 繳費限額 費用搜尋 🤇

| <ul> <li>         ● 國民年金保險費         <ul> <li>             ← 相關說明                 1. 流程進度: 輸入繳費資訊 &gt; 確認員                 2.*表示該欄位為必填欄位                 </li> </ul> </li> </ul> | 2- <b>請繼續填寫</b><br>夏> 繳費交易結果 |                    |          |  |  |
|----------------------------------------------------------------------------------------------------|------------------------------|--------------------|----------|--|--|
| 呈國民年金保險費繳費確認                                                                                                    |                              |                    |          |  |  |
| 查詢時間                                                                                                    | 民國 110 年 06 月 12 日           | 民國 110 年 06 月 12 日 |          |  |  |
| 銷帳編號                                                                                                    | 1570 <b>******</b> 8243      | 1570 ******* 8243  |          |  |  |
| 帳戶筆數                                                                                                    | 1                            |                    |          |  |  |
| 金額                                                                                                    | 2,084(元)                     |                    |          |  |  |
| 銷帳纙號                                                                                                    |                              | 待繳金額               | 繳費期限     |  |  |
| 1570 <b>******</b> 8243                                                                                                    |                              | 2,084              | 20220430 |  |  |
| ●使用晶片金融卡(首次使用晶片金融卡)                                                                                                    | 繳費,請先進行 自我環境檢測 )<br>回上一百     | 確認送出               |          |  |  |

<mark>STEP3</mark>:輸入「動態圖像驗證碼」,並確認相關繳費資料是否無誤,按下「確認送出」。

| <mark>.℃-Bill 全國繳費網</mark><br>Safe I Quick I Convenient         |                                                       | 回首頁 | 網站導覽 | 問題輿協助 | 自我環境檢測 | 繳費限額 | 費用搜尋へ |
|-----------------------------------------------------------------|-------------------------------------------------------|-----|------|-------|--------|------|-------|
| ● ■ ■ ■ ■ ■ ■ ■ ■ ■ ■ ■ ■ ■ ■ ■ ■ ■ ■ ■                         | - 請繼續填寫                                               |     |      |       |        |      |       |
| <mark>➡ 相關說明</mark><br>1. 流程進度 : 輸入繳費資訊 > 確認員<br>2. *表示該欄位為必填欄位 | ■> 繳費交易結果                                             |     |      |       |        |      |       |
| 呈國民年金保險費付款確認                                                    |                                                       |     |      |       |        |      |       |
| 銷帳編號                                                            | 1570 <b>******</b> 8243                               |     |      |       |        |      |       |
| 待繳金額                                                            | 2,084(元)                                              |     |      |       |        |      |       |
| 手續費                                                             | 3(元)                                                  |     |      |       |        |      |       |
| *動態圖像驗證碼                                                        | 1 6 7 8 9<br>播放驗證碼 • ● 重新產生<br>請輸入上圖中您所看到的數字<br>16780 | ]   |      |       |        |      |       |
|                                                                 | 回上一頁                                                  | 確認送 | ш    |       |        |      |       |

## STEP4:輸入「晶片金融卡」密碼, 按下「驗證密碼」。

| e-Bill | 全    | 戜     | 繳    | 費     | 網     |
|--------|------|-------|------|-------|-------|
|        | Safe | l Qui | cklo | Conve | nient |

::: 回首頁 網站導覽 問題與協助 自我環境檢測 繳費限額 費用搜尋 Q

|                                        | - 請繼續填寫            | 讀卡機   | CAST | TLES E  | Z100F | ٥ U | _    |
|----------------------------------------|--------------------|-------|------|---------|-------|-----|------|
|                                        |                    | 晶片卡密碼 |      | •       |       |     | 驗證密碼 |
| ▪ <b>相關說明</b><br>. 流程進度 : 輸入繳費資訊 > 確認員 | ⅰ> 繳費交易結果          |       | 填寫晶片 | 填寫晶片卡密碼 |       |     |      |
| .*表示該欄位為必填欄位                           |                    |       | 0    | 9       | 4     | 確認  |      |
|                                        |                    |       | 2    | 1       | 7     | 更正  | _    |
| - 國民年金保險費付款確認                          | 1570 99999999 0040 |       | 3    | 6       | 8     | 清除  |      |
| <b>劃月 甲反 利屈 万</b> 龙                    | 1570 ******** 8243 |       |      | 5       |       |     | -    |
| 待繳金額                                   | 2,084(元)           |       |      |         | Į     |     | J    |
| 手續費                                    | 3(元)               |       |      |         |       |     |      |
| *動態圖像驗證碼                               | 16780              |       |      |         |       |     |      |
|                                        | 播放驗證碼 📢 重新產生       |       |      |         |       |     |      |
|                                        | 請輸入上圖中您所看到的數字      |       |      |         |       |     |      |
|                                        | 16780              |       |      |         |       |     |      |

## STEP5: 確認付款銀行及帳號,按下「確認付款」。

| <mark>.℃-Bill 全國繳費網</mark>                         |                                              | :::   回首頁 | │ 網站導覽 │ 問題 | - 鹧鸪助   自我環境檢測   繳費限額   費用搜尋 Q |
|----------------------------------------------------|----------------------------------------------|-----------|-------------|--------------------------------|
| ▶ 國民年金保險費- 誹                                       | 繼續填寫                                         |           | 讀卡機         | CASTLES EZ100PU 0              |
| 二相關說明                                              |                                              |           | 晶片卡密碼       | ······ 驗證密碼                    |
| <ol> <li>1. 流程進度:輸入繳費資訊 &gt; 確認頁 &gt; 維</li> </ol> | y費交易結果                                       |           | 銀行          | 81200000                       |
| 2. "表不該儞位烏必項儞位                                     |                                              |           | 帳號          | ************************       |
| ■國民年金保險費付款確認                                       |                                              |           |             | 確認付款 回上一頁                      |
| 銷帳編號 157(                                          | ) ******* 8243                               |           |             |                                |
| 待繳金額 2,08                                          | 4(元)                                         |           |             |                                |
| 手續費 3(元                                            | 1                                            |           |             |                                |
| *動態圖像驗證碼                                           | <b>6 7 8 0</b><br>驗證碼 ●● 重新產生<br>入上圖中您所看到的數字 |           |             |                                |
| 167                                                | 80                                           |           |             |                                |

<mark>STEP6</mark>:完成 STEP5 後,將跳出對話框,請繳款人依照對話框指示操作後按下確認,即從付款帳戶完成繳 費並另收取手續費。

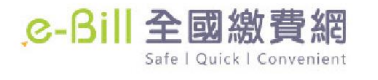

::: 回首頁 網站導覽 問題與協助 自我環境檢測 繳費限額 費用搜尋Q

| ● 國民年金保險費- 請繼續填寫                                                                                                    | 請卡機 CASTLES EZ100PU 0 ✓        |
|----------------------------------------------------------------------------------------------------|--------------------------------|
|                                                                                                    | 晶片卡密碼                          |
| 1. 流程進度: 輛人額資資計 > 锥影貝 > 繳資父易結果       2. *表示該欄位為必填欄位       . #表示該欄位為必填欄位                                                                                                    | 展行 81200000<br>+並然下保险员 )****** |
| ・              ·              ·              ·              ·              ·              ·              ·              ·              ·              ·              ·              ·              ·              ·              ·              ·              ·              ·              ·              ·              ·              ·              ·              ·              ·              ·              ·              ·              ·              ·              ·              ·              ·              ·              ·              ·              ·              ·              ·              ·              ·              ·              ·              ·              ·              ·              ·              ·              ·              ·              ·              ·              ·                ·              ·              ·              ·              ·              ·              ·              · | 0 ********* 8243<br>84         |
|                                                                                                    |                                |
| 待繳金  ▲ 為了您的交易安全,請於 24 秒時間內                                                                                                    | > ∧ · 將晶片金融卡從讀                 |
| <b>于</b> 續<br>卡機上取出後重新插入,再按下【確認                                                                                                    | 忍】鍵繼續進行交易。<br>一種短期的時間          |
| *動態圖像驗證<br><u> メージー/ ひ</u> V                                                                                                    |                                |
| <u>播放驗證碼</u> ◀》 <u>重新產生</u><br>請輸入上圖中您所看到的數字                                                                                                    |                                |
| 16780                                                                                                    |                                |
|                                                                                                    |                                |

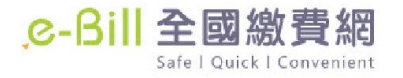

::: 回首頁 網站導覽 問題與協助 自我環境檢測 繳費限額 費用搜尋Q

## 🞇 🕨 國民年金保險費- 交易結果

呈相關說明

1. 流程進度: 輸入繳費資訊 > 確認頁 > 繳費交易結果

2. 請取出晶片金融卡

| 呈國民年金保險費交易結果     |                         |
|------------------|-------------------------|
| 交易訊息             | 交易成功(4001)              |
| 交易序號             | 9485203157              |
| 繳款時間             | 2021/06/12 下午 08:12:46  |
| 轉入銀行             | 004 臺灣銀行                |
| 鋿帳編號             | 1570 <b>******</b> 8243 |
| 待繳金額             | 2,084(元)                |
| 轉出銀行             | 812 台新國際商業銀行            |
| 轉出帳號             | *********               |
| 手續費              | 3(元)                    |
| 友善列印 ※ 請列印本頁,以供日 | 日後查詢使用(本頁非正式收據)         |
|                  | 回首頁                     |